Kirkevalget 8.-9. sep. 2019

# 1.4.4 BRUKERVEILEDNING TIL VALGMODULEN 2019

REGISTRERE OG RAPPORTERE VALGRESULTAT

VERSJON 1.0 – AUGUST 2019

# INNHOLDSFORTEGNELSE

- Frister
- Endringer til valget 2019
- Innlogging og meny for valgmodul
- <u>Registrere valgresultat</u>
  - <u>1. Valgdeltakelse og nøkkeltall</u>
  - <u>2. Stemmer per kandidat</u>
  - <u>3. Tilleggsopplysninger</u>
  - <u>4. Oppsummering</u>
- <u>Utskrifter</u>
  - Følgeskriv ved oversending av materiell til valgrådet
  - <u>Rapport fra valgmodulen</u>
- <u>Resultater og statistikk</u>

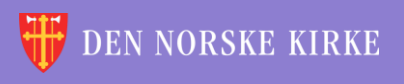

# FRISTER

- 11. september 2019
  - Legge valgresultatene inn i valgmodulen
    - 1. Valgdeltakelse og nøkkeltall
    - 2. Stemmer per kandidat
    - Tilleggsopplysninger om gjenvalg og kunngjøring (anbefalt frist, se <u>denne siden</u> og den påfølgende siden om tilleggsopplysninger)
  - Valgresultat fra alle menighetsrådsvalg blir automatisk publisert på kirkevalget.no torsdag morgen. Fristen må derfor overholdes!
- 1. oktober 2019
  - Legge inn resten av de utfyllende opplysningene

3. Tilleggsopplysninger – resterende felter

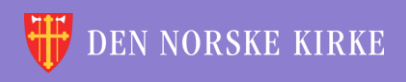

# ENDRINGER TIL VALGET 2019 VALGDELTAKELSE OG NØKKELTALL

- Ved kirkevalget i 2019 er det innført kunngjøring av et foreløpig valgresultat for valg til bispedømmeråd og Kirkemøtet. Det har tidligere vært mye kritikk for at det ikke har vært mulig å få indikasjoner på valgresultatet før så mye som ti dager etter valgdagen. Valgstyrene har tidligere hatt ansvar for å telle antallet stemmesedler til dette valget. Ved å sortere disse, på valglister og på urettede og rettede stemmesedler, og legge disse tallene inn i valgmodulen er det mulig å få hentet ut et foreløpig valgresultat allerede torsdag 12. september. Rapporteringsfristen 11. september må derfor overholdes!
- Det er ellers gjort noen andre mindre endringer. Antall forkastede stemmegivninger skal nå telles og rapporteres. Det er innført blanke stemmesedler ved dette valget, og det er derfor kommet felt for å rapportere antallet av disse.

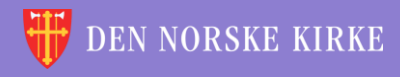

# ENDRINGER TIL VALGET 2019 Stemmer per kandidat / tilleggsopplysninger

- Det er innført en sperregrense for hvor mange personstemmer en kandidat må få før det får innvirkning på valgresultatet (5 %). Dette beregnes automatisk i valgmodulen! Innleggelse av stemmer per kandidat gjøres på samme måte som tidligere.
- Det er nå lagt inn felt for å rapportere loddtrekning blant tilføyde navn ("slengere") med like mange stemmer.
- Siden for tilleggsopplysninger har fått noen språklige oppdateringer, men det er ellers de samme feltene som ved forrige kirkevalg.

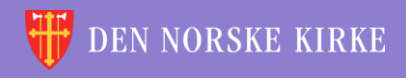

# ENDRINGER TIL VALGET 2019 UTSKRIFTER

- Utskriften «Følgeskriv oversending av materiell til valgrådet i bispedømmet» er utvidet og oppdatert slik at tallene på de forskjellige kategoriene stemmesedler automatisk fylles inn. Nytt i 2019 er at antall forkastede stemmegivninger, kopi av valgstyrets protokoll og kopi av innkomne klager også skal sendes inn. Tall på vedlagte sider og eventuelle klager må fylles inn manuelt.
- Utskriften «Rapport fra valgmodulen» er i utgangspunktet samme utskrift som tidligere «valgbok». Rapporten er oppdatert med de regelendringer som er gjort for resultatrapporteringens del.

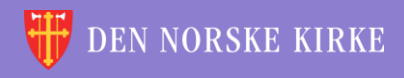

Kirkevalget 2019

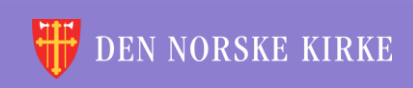

÷ ÷ ÷ <u>\_</u> ÷ ÷. 씆 ÷ 4 4 4 ЭR, Ŷ 4 ÷ έw, 4 4 \* Ŷ ÷ ÷ ١X INNLOGGING OG MENY FOR VALGMODUL Ľ <u>\_</u> ÷ 4 ÷ <u>\_</u> ÷ ÷ -4 ÷ 4 ÷ ίW. 諁 -1-4 ÷ <u>\_\_\_\_</u> 4

 $\left( \right)$ 

# INNLOGGING

- Gå til <u>register.kirken.no</u>.
- Innlogging til Den norske kirkes medlemsregister, der valgmodulen ligger, gjøres ved bruk av IDporten.
- Dette er samme løsning som benyttes til mange andre offentlige tjenester, og er driftet av Direktoratet for forvaltning og IKT (Difi).

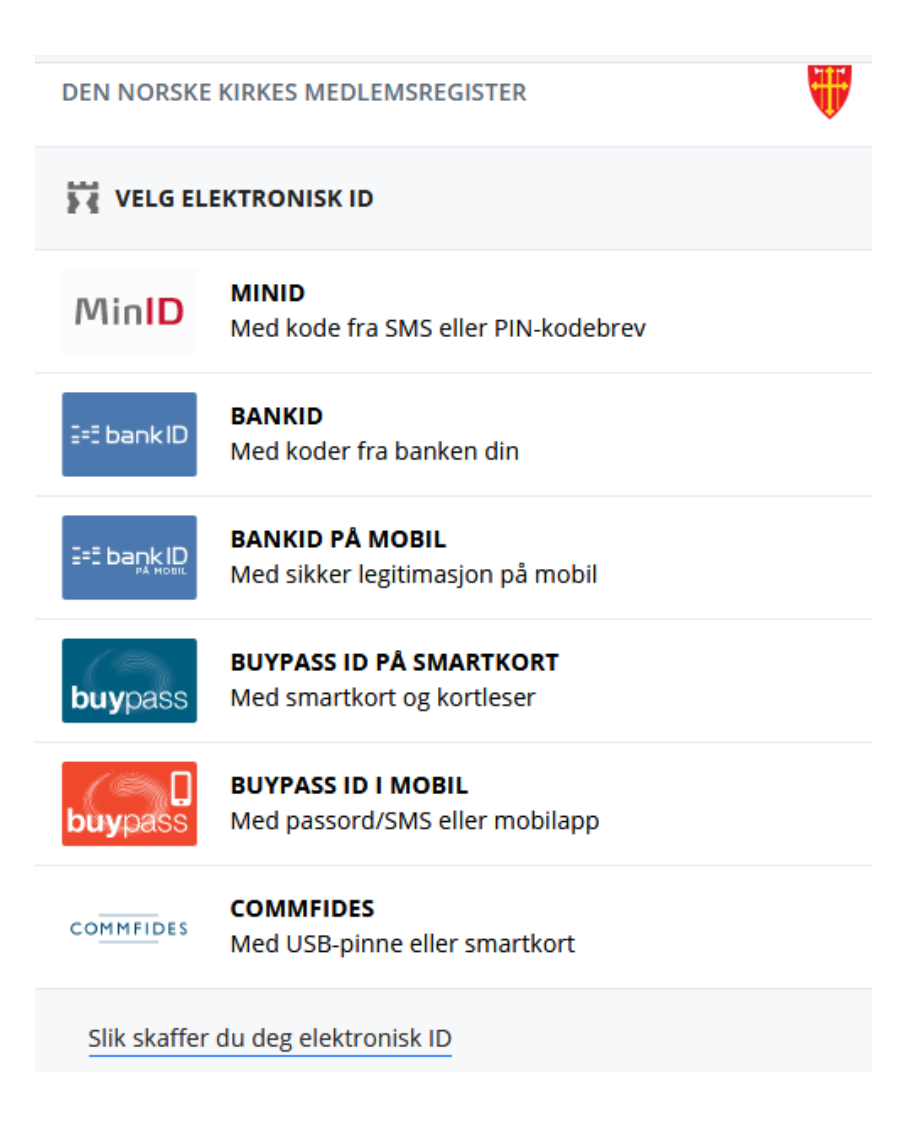

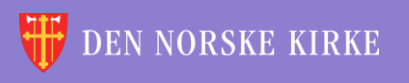

# FØRSTE SKJERMBILDE

## Valgmodulen ligger under det valget som heter «Kirkevalg»:

| DEN NORSKE KIRKE         De kirkelige registrene         Forside       Hjelp til bruk •         Handlinger •       Medlemmer •                                                                                                    | Innlogget bruker: ANDERS EIDE<br>Innlogget org.enhet:OSLO BISPEDØMME<br>Aktiv brukerprofil: OSLO BISPEDØMME<br><u>Hielp Logg ut</u><br>Skattefrie gaver Vorganisasjon Kirkevalg Administrasjon V |
|----------------------------------------------------------------------------------------------------|----------------------------------------------------------------------------------------------------|
| ↔-+×<br>Informasjon om Den norske kirkes medlemsregister<br>Produksjonssetting i medlemsregisteret onsdag 27. mars 19 kl. 1600                                                                                                    | Arsstatistikk      Sist oppdatert 10.02.17 12:12                                                                                                    |
| Det planlegges produksjonssetting i medlemsregisteret onsdag 27. mars 19<br>kl. 1600. Vi forventer nedetid på opptil en time. Produksjonssettingen<br>inneholder endringer i valgmodulen til Kirkevalget 2019. Modulen er planlagt<br>gjenåpnet 1. april. Alle brukere vil få tilsendt e-post om endringene. | Navn     Antall dokument       Arsstatistikk 2015     2                                                                                                    |

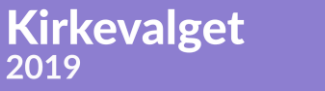

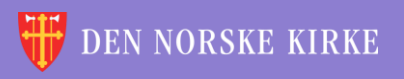

(Q)

# AKTUELLE MENYPUNKTER I VALGMODULEN VED RAPPORTERING Når man klikker på «Kirkevalg», får man opp følgende valg:

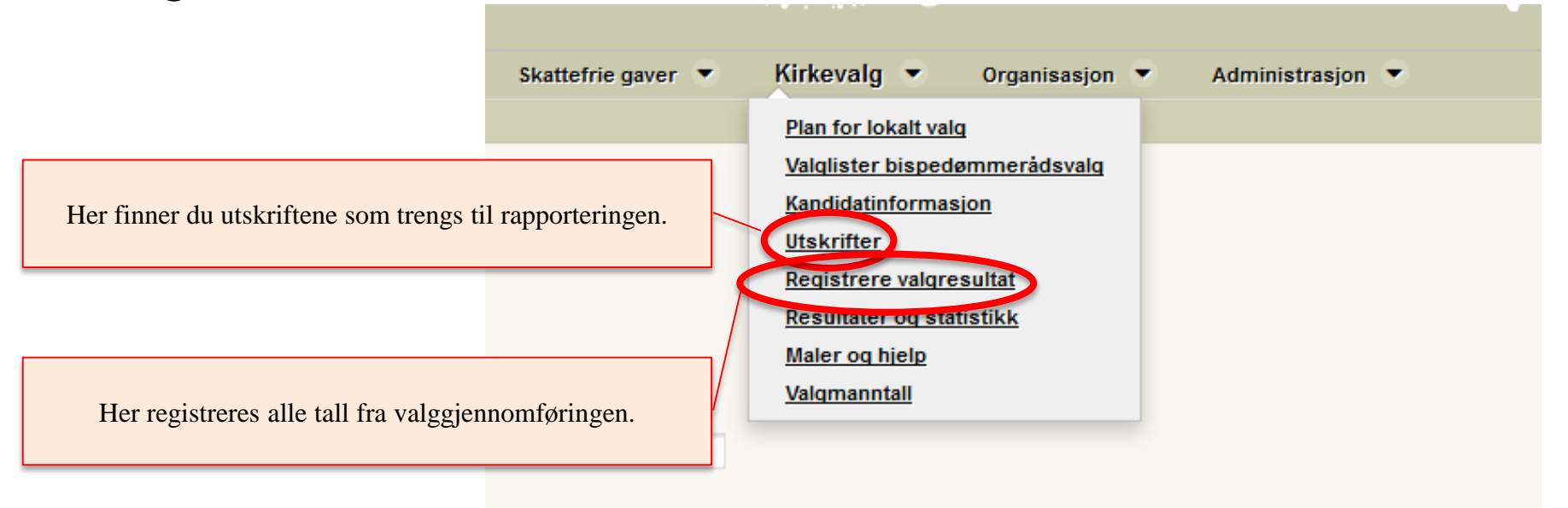

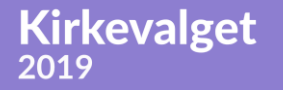

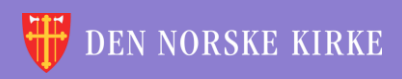

Kirkevalget

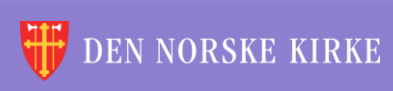

4

V. ÷ **#** <u>\_\_\_</u> Ľ 4 é ЭR ÷. V. //\ ¥ ÷ \* V. //\ ¥ L ίW. 씆 ÷. ÷ ίW. V. V. V. 4 <u>\_\_\_</u> ÷ <u>~</u> ÷ ÷ Ж. X 4 //\ ¥ <u>///</u> 4 λ¥. Ľ ÷ ЭŔ ÷ ÷ ίW. ЭR V. <u>///</u> 4 é ÷ ίR. \* é ÷ ЭŔ ÷ \* ¥ \* ¥ ÷ 颔 ÷ ÷. Ľ X REGISTRERE 4 ÷ é ž. +4 \* ALGRESUL ÷ é ÷. 4 <u>///</u> ÷ ÷ Ÿ Ÿ 4 4 ÷ <u>\_</u> ίR. έW. ÷. 4 ÷ 4 4 ÷ λ¥. ÷ ÷ ---ίW. ίW. έW. -\* é 沃 ÷ 沃 ÷ ÷ é -÷. ÷. 4 4 ÷ 滅 11 ÷ 4

÷

ЭR

÷

 $(\mathbf{Q})$ 

÷

# FØRSTE SKJERMBILDE UNDER «REGISTRERE VALGRESULTAT» Siden for å velge sokn å rapportere for er svært lik tilsvarende side for valgplanleggingen:

| DEN NORSKE KIRKE<br>De kirkelige registrene                                           | Innlagget bruker: LILL-ANN BAKKEN<br>Innlagget org enhet OSLO BISPEDØMME<br>Aktiv brukerprofi: OSLO BISPEDØMME Velg                                                                                                    |
|---------------------------------------------------------------------------------------|----------------------------------------------------------------------------------------------------|
| Hjelp til bruk Handlinger 👻 Nøkkeltall 👻 Medlemmer 👻 Skattefrie gaver 👻 🍊 Kirkevalg 👻 | Organisasjon 👻 Administrasjon 👻                                                                                                    |
| Registrere valgresultat                                                               |                                                                                                    |
| Velg hvliket sokn du skal legge inn resultater for<br>Velg fellesråd ▼                | Tips         Trenger du oversikt over alt som skal fylles inn under resultater?         Skriv ut skjema         Gå til Maler og bjelge    Frister 11.09.19 Legge valgresultatene inn i valgmodulen 01.10.10 SISTE FRIST for å legge inn utyllende data om valget i valgmodulen |
|                                                                                       |                                                                                                    |
| Copyright 2011 <u>Den norske kirke</u>                                                |                                                                                                    |

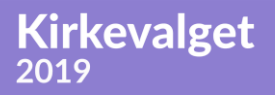

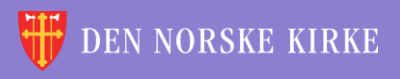

# REGISTRERE VALGRESULTAT -FORBEREDELSE

Til høyre på første siden finnes det blant annet en link til et skjema med oversikt over alle opplysninger det er behov for under utfylling av sidene under «Registrere valgresultat». Dette kan være til hjelp for dem som ønsker å ha alle opplysningene klare innen man begynner registreringen. Det er også en lenke til området «Maler og hjelp».

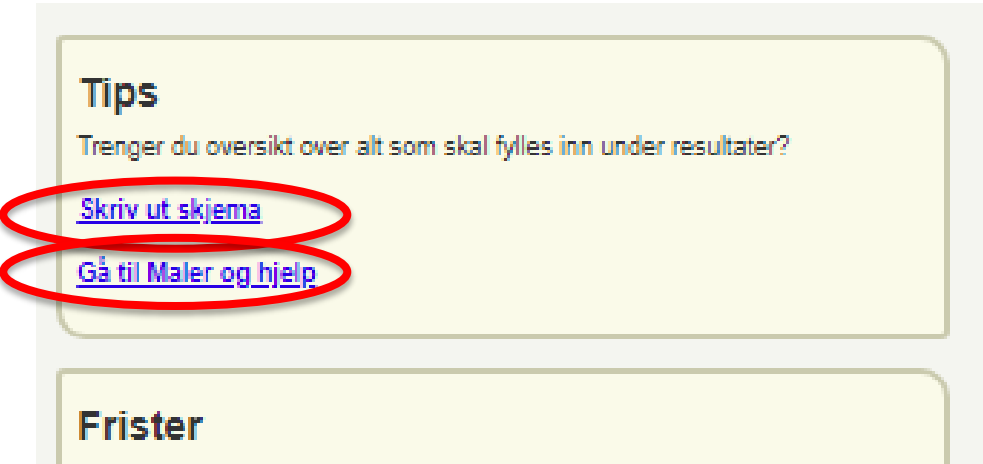

11.09.19 Legge valgresultatene inn i valgmodulen

01.10.19 SISTE FRIST for å legge inn utfyllende data om valget i valgmodulen

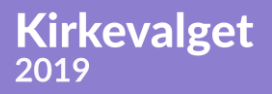

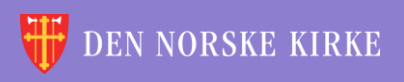

# REGISTRERE VALGRESULTAT VELGE SOKN

Ŧ

Velg først fellesråd (kun de fellesråd man har tilganger til, er tilgjengelige):

| Velg hvilket | sokn du | skal pla | nlegge | valg f | or: |
|--------------|---------|----------|--------|--------|-----|
|--------------|---------|----------|--------|--------|-----|

Fellesråd soknet ligger under

|  | Velg | fellesråd |  |
|--|------|-----------|--|
|--|------|-----------|--|

ASKER KIRKELIGE FELLESRÅD BÆRUM KIRKELIGE FELLESRÅD DØVEKIRKENES FELLESRÅD KIRKELIG FELLESRÅD I OSLO Velg deretter sokn (kun de sokn man har tilganger til, blir tilgjengelige):

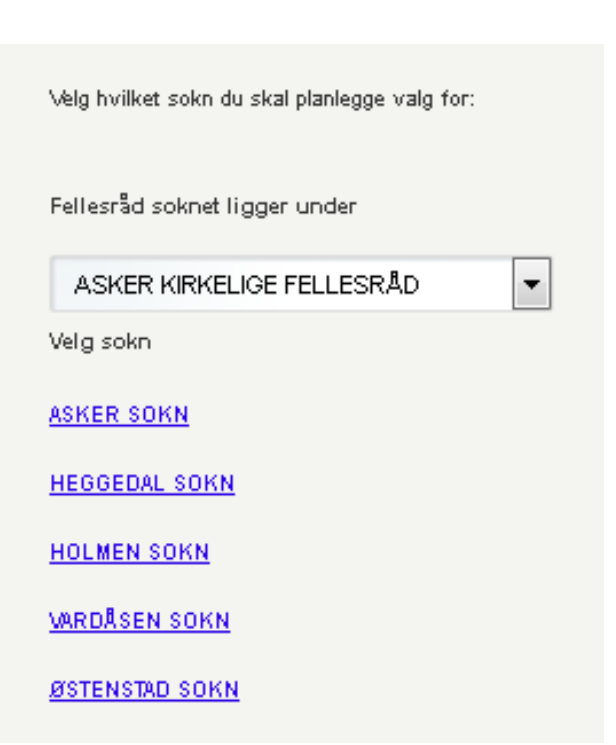

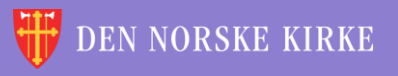

# REGISTRERE VALGRESULTAT VEIVISER

Kirkevalget

2019

Når man velger sokn, blir man ledet inn i en veiviser som leder en gjennom hele prosessen (rød ring). Spørsmål/ledetekst og svarfelter ligger til venstre på sidene (gul ring). Hjelpetekst ligger til høyre på sidene (grønn ring). «Lagre» og «neste» finnes nederst i høyre hjørne. Endringene lagres også når man trykker «neste». Mange av tallene som skal legges inn i valgmodulen, skal være ført inn i **skjema 10b**. Dette bør være tilgjengelig når valgresultatet skal registreres.

| DEN NORSKE KIRKE                                                                                                    |                      |
|----------------------------------------------------------------------------------------------------|----------------------|
| Aktiv brukerprofit OSLO BISPEDØMME                                                                                      | ▼ Velg               |
|                                                                                                    | <u>Hjelp Logg ut</u> |
| Hjelp til bruk Handlinger 🔻 Nøkkeltall 👻 Medlemmer 👻 Skattefrie gaver 👻 Kirkevalg 👻 Organisasjon 👻 Administrasjon 👻     |                      |
| Registrere valgresultat ASKER SOKN i ASKER KIRKELIGE FELLESRÅD i OSLO BISPEDØMME                                        |                      |
| 1. Valgdeltakelse og nøkkeltall         2. Stemmer per kandidat         3. Tilleggsopplysninger         4. Oppsummering |                      |
| 1 valgdeltakelse og nøkkeltall                                                                                          |                      |
| Samlet valgdeltakelse og forkastede stemmesjvninger - begge valg endenge tall                                           |                      |
| Antall personer som stemte                                                                                              |                      |
| Herav antall avgitte stemmer fra velgere under 18 år                                                                    |                      |
| Herav antall personer som forhåndsstemte                                                                                |                      |
| Antall forkastede stemmegivninger                                                                                       |                      |
|                                                                                                    |                      |

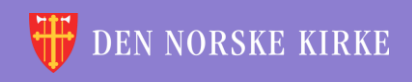

### 1. VALGDELTAKELSE OG NØKKELTALL SAMLET VALGDELTAKELSE OG FORKASTEDE STEMMEGIVNINGER – BEGGE VALG

Første trinn i veiviseren er delt i tre hoveddeler. Første hoveddel spør etter tall som er felles for begge valgene (både menighetsrådsvalget og bispedømmerådsvalget). Nytt av 2019 er at også forkastede stemmegivninger registreres. Det er også felt for å registrere hvor mange stemmegivninger som ble avgitt som forhåndsstemming.

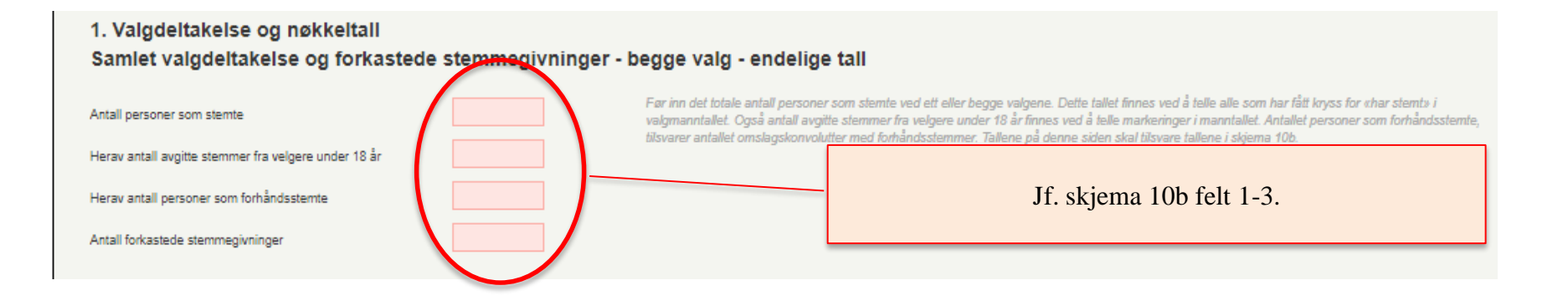

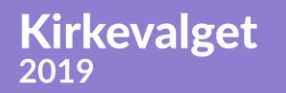

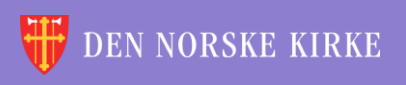

### **1. VALGDELTAKELSE OG NØKKELTALL** VALGDELTAKELSE OG NØKKELTALL – BISPEDØMMERÅDSVALG – FORELØPIG OPPTELLING

Delen knyttet til bispedømmerådsvalg er blitt utvidet siden forrige valg. Dette fordi det i 2019 er lagt til rette for at det skal kunngjøres et foreløpig valgresultat. Tallene som legges inn her, vil bli lagt til grunn når foreløpig valgresultat beregnes av valgrådet i bispedømmet.

|                                                                      | Antall stemmeberettigede i soknet hentes automatisk. Dette                                                                                                    |
|----------------------------------------------------------------------|----------------------------------------------------------------------------------------------------|
| Valgdeltakelse og nøkkeltall - bispedømmerådsvalg - foreløpig opptel | tallet kan være noe lavere enn stemmeberettigede ved                                                                                                    |
| Antall stemmeberettigede i soknet ved bispedømmerådsvalg: 7569       | menighetsrådsvalget siden kirkelige ansatte ikke har<br>stemmerett ved valg av bispedømmerådets leke medlemmer.                                                                                         |
| Totalt antall stemmesedler:                                          | «Antall blanke stemmesedler» + «antall stemmesedler valgstyret er i tvil om kan godkjennes» + antall urettede og rettede<br>stemmesedler til hver av listene må være likt «totalt antall stemmesedler». |
| Herav antall forhåndsstemmer                                         |                                                                                                    |
| Antall blanke stemmesedler                                           |                                                                                                    |
| Antall stemmesedler valgstyret er i tvil om kan godkjennes           | Jf. skjema 10b felt 4-6.                                                                                                    |
| Antall urettede stemmesedler til Nominasjonskomiteens liste          |                                                                                                    |
| Antall rettede stemmesedler til Nominasjonskomiteens liste           |                                                                                                    |
| Antall urettede stemmesedler til listen fra Åpen folkekirke          |                                                                                                    |
| Antall rettede stemmesedler til listen fra Åpen folkekirke           |                                                                                                    |
|                                                                      |                                                                                                    |

Kirkevalget

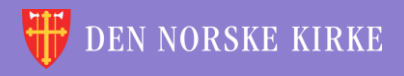

# 1. VALGDELTAKELSE OG NØKKELTALL – MENIGHETSRÅDSVALG – ENDELIGE TALL

0

Delen knyttet til menighetsrådsvalg er stort sett lik som sist, men det er lagt til felt for blanke stemmesedler.

| Valgdeltakelse og nøkkeltall - menighetsrådsvalg - ende | Antall stemmeberettigede i soknet hentes automatisk.                                                                                                    |
|---------------------------------------------------------|----------------------------------------------------------------------------------------------------|
| Antall stemmeberettigede i soknet: 7570                 | «Antall urettede stemmesedler» + «antall rettede stemmesedler (godkjente)» + «antall forkastede stemmesedler» + «antall blanke stemmesedler» må<br>være likt «totalt antall stemmesedler». |
| Totalt antall stemmesedier:                             |                                                                                                    |
| Herav antall forhåndsstemmer:                           |                                                                                                    |
| Antall urettede stemmesedler                            | If skiema 10h felt 7-8                                                                                                    |
| Antall rettede stemmesedler (godkjente)                 | 51. skjella 100 lett 7 0.                                                                                                    |
| Antall forkastede stemmesedler                          |                                                                                                    |
| Antall blanke stemmesedler                              | Når alle feltene er fylt ut, kan man lagre og gå videre til neste                                                                                                    |
| Alle data er obligatorisk for å gå til neste steg.      | skjermbilde. NB! Både ved rapportering av                                                                                                    |
| Forrige                                                 | bispedømmerådsvalg og menighetsrådsvalg må summen av<br>antall stemmesedler i de forskjellige undergruppene være likt<br>«Totalt antall stemmesedler».                                     |

Kirkevalget

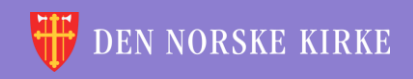

### 2. STEMMER PER KANDIDAT Nominasjonskomiteens liste

#### 2. Stemmer per kandidat

### Nominasjonskomiteens liste

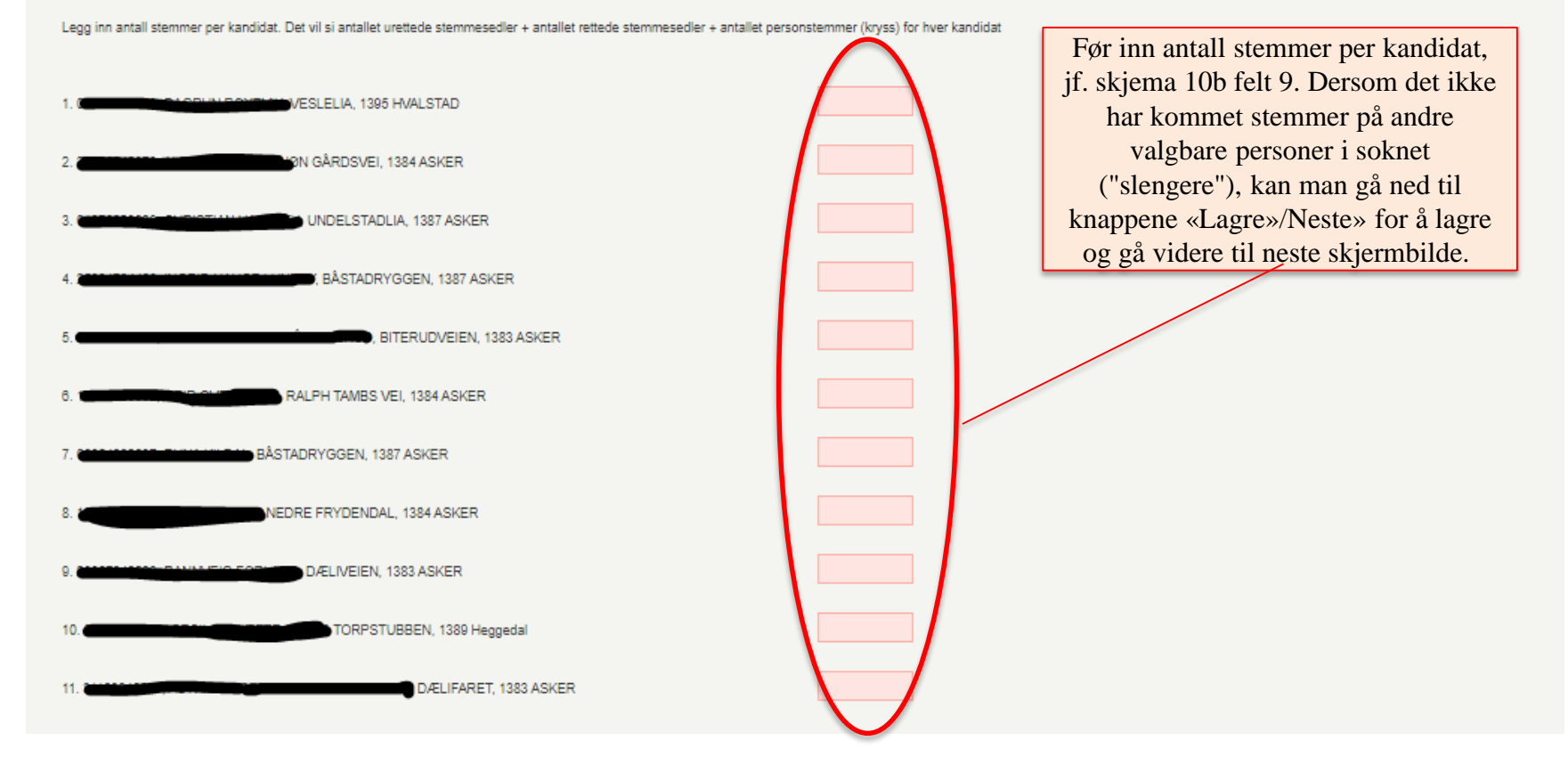

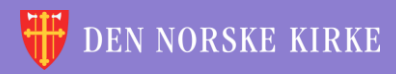

 $\bigcirc$ 

### 2. STEMMER PER KANDIDAT TILFØYDE NAVN ("SLENGERE")

Kirkevalget

2019

Ved menighetsrådsvalg gjennomført som flertallsvalg kan velgerne føre på navn på andre valgbare personer enn de nominerte kandidatene på nominasjonskomiteens liste. Dette kalles i valgmodulen «slengere». Disse må søkes opp i medlemsregisteret for å bli lagt inn.

| Slengere<br>Legg inn antall stemmer per kandidat                                                                                                    | Søk opp en kandidat gjennom å taste inn fødselsnumn<br>trykk «legg i liste». Gjenta prosedyren dersom det er f | ner (11 siffer) og trykk så «søk». Fyll inn antall stemmer kandidaten har fått og<br>Tiere slengere.          |
|----------------------------------------------------------------------------------------------------|----------------------------------------------------------------------------------------------------|----------------------------------------------------------------------------------------------------|
| Finn person etter fødselsnummer       Søk       Vet du ikke person         Fødselsnr \\$ Navn \\$ Adresse \\$ Antall stemmer       Rangering \\$         Alle data er obligatorisk for å gå til neste steg. | nens fødselsnummer? <mark>Søk etter fødselsnummer</mark>                                                       | Slengere oppgis bare ved navn, så<br>personnummeret til eventuelle slengere<br>må søkes opp ved å klikke her. |
| Forrige                                                                                                    |                                                                                                    | Lagre Neste                                                                                                   |

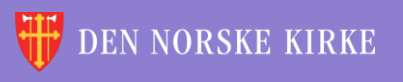

### 2. STEMMER PER KANDIDAT TILFØYDE NAVN ("SLENGERE") – SØK ETTER PERSON

### Man får opp følgende bilde:

**Kirkevalget** 

2019

| Søk etter person                                                  |                                                                                         |                                                                                    | ×                                                 |
|-------------------------------------------------------------------|-----------------------------------------------------------------------------------------|------------------------------------------------------------------------------------|---------------------------------------------------|
| Fødselsdato<br>ddmmåååå                                           |                                                                                         |                                                                                    | Begrensinger på søket<br>Søk på eksakt skrivemåte |
| Fornavn<br>Anders                                                 | Mellomnavn                                                                              | Etternavn<br>Eide                                                                  | Det anbefales at man ikke søker på eksakt         |
| Gate-/Veinavn                                                     | Postnummer                                                                              | Poststed<br>Oslo                                                                   | skrivemåte. Da får man flere treff.               |
| Søk Nullstill søk Av<br>Klikk på «Søk» når<br>feltene er fylt ut. | Dersom både fornavn og et<br>kan det være lurt å sette in<br>er mulig. Da slipper man å | ternavn er vanlige navn,<br>n poststed dersom dette<br>å få treff fra hele landet. |                                                   |

🐺 DEN NORSKE KIRKE

### 2. STEMMER PER KANDIDAT TILFØYDE NAVN ("SLENGERE") – SØK ETTER PERSON II

### Eksempel på treffliste (sladdet):

Søket ditt gav 9 treff

| Medlemsstatus 🔶       | Fødselsnummer |                             | Mellomnavn                                     | \$                       | Etternavn                                    | Adresse                   | * | <u>Postnu</u> | mmer 🔷 🗘              | Poststed                |
|-----------------------|---------------|-----------------------------|------------------------------------------------|--------------------------|----------------------------------------------|---------------------------|---|---------------|-----------------------|-------------------------|
|                       |               | ANDERS                      | BACKER-ORDINE                                  | ANL                      | EIVE                                         |                           |   |               |                       | OSLO                    |
|                       |               | ANDERS EIVIND               |                                                |                          | EIDE                                         |                           |   |               |                       | OSLO                    |
|                       |               | ANDERS                      | TVEIT                                          |                          | EIDE                                         |                           |   |               |                       | OSLO                    |
|                       |               | ANDERS                      |                                                |                          | EIDE                                         |                           |   |               |                       | OSLO                    |
|                       |               | ANDERS                      |                                                |                          | EIDE                                         |                           |   |               |                       | OSLO                    |
|                       |               | ANDERS                      |                                                |                          | EIDE                                         |                           |   |               |                       | OSLO                    |
|                       |               | ANDERS                      |                                                |                          | EIDE                                         |                           |   |               |                       | OSLO                    |
|                       |               | ANDERS                      | GAUPSET                                        |                          | EIDE                                         |                           |   |               |                       | OSLO                    |
|                       |               | ANDERS                      |                                                |                          | EIDEM                                        |                           |   |               |                       | OSLO                    |
| 10 Elementer per side | Side 1 av 1   | 9 resultat.                 |                                                |                          |                                              |                           |   | ⊨ F           | ørste <u>Forrig</u> e | <u>Neste</u> <u>Sis</u> |
|                       |               | Forhåpe<br>medlems<br>perso | entligvis er d<br>status, navn<br>on. Klikk så | let mu<br>og ac<br>på de | llig ut fra o<br>lresse å fini<br>nne person | ppgitt<br>ne rette<br>en. |   |               |                       |                         |

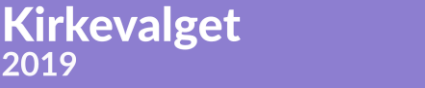

2019

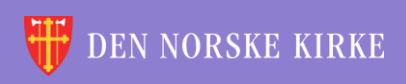

### 2. STEMMER PER KANDIDAT TILFØYDE NAVN ("SLENGERE") – SØK ETTER PERSON III

Man sendes så tilbake til skjermen i trinn 2 i veiviseren, med fødselsnummeret lagt inn i søkefeltet:

| Slengere                                                                                                    | Søk opp en kandidat gjennom å taste inn fødselsnummer (11 siffer) og trykk så «søk». Fyll inn antall stemme | r kandidaten har fått og |
|----------------------------------------------------------------------------------------------------|----------------------------------------------------------------------------------------------------|--------------------------|
| Legg inn antall stemmer per kandidat                                                                                                    | trykk «legg i liste». Gjenta prosedyren dersom det er flere slengere.                                       | 2                        |
| Finn person etter fødselsnummer Søk Vet du ikke person                                                                                             | iens fødselsnummer? <u>Søk etter fødselsnummer</u>                                                          |                          |
| <u>Fødselsnr</u> ◆ <u>Navn</u> ◆ <u>Adresse</u> ◆ <u>Antall stemmer</u> ◆ <u>Rangering</u> ◆<br>Alle data er obligatorisk for å gå til neste steg. | Klikk på «Søk».                                                                                             |                          |
| Forrige                                                                                                    |                                                                                                    | Lagre                    |

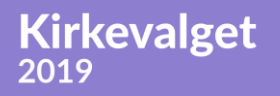

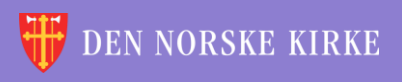

### 2. STEMMER PER KANDIDAT TILFØYDE NAVN ("SLENGERE") – REGISTRERE EN SLENGER

Man får da opp følgende bilde:

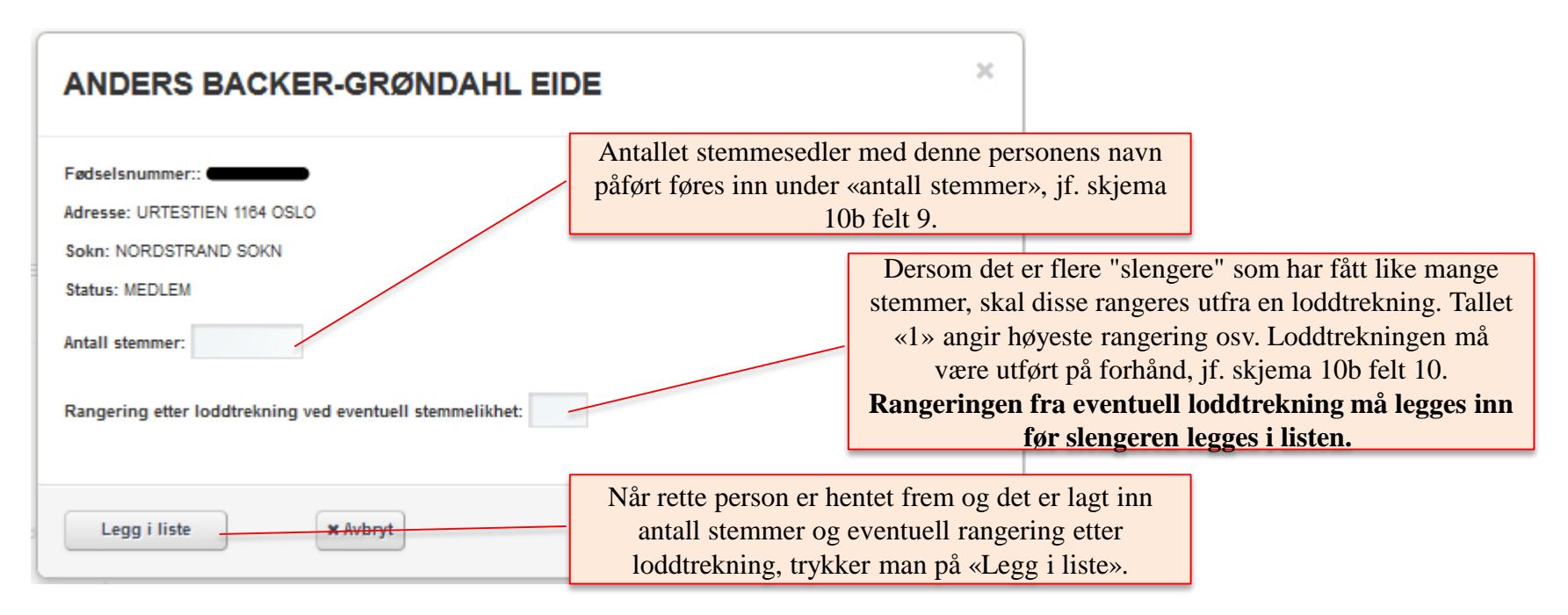

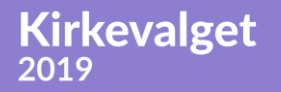

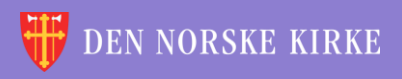

### 2. STEMMER PER KANDIDAT LAGRING

Man sendes da igjen tilbake til skjermbildet i trinn 2 i veiviseren, og den valgte slengeren er nå lagt inn i listen:

| Slengere<br>Legg inn antall stemmer per kandidat   | Søk opp en kandidat gjennom å taste inn fødselsnummer (11 siffer) og trykk så «søk». Fyll inn antall stemmer kandidaten har fått og<br>trykk «legg i liste». Gjenta prosedyren dersom det er flere slengere.                                                                                                    |    |
|----------------------------------------------------|----------------------------------------------------------------------------------------------------|----|
| Finn person etter fødselsnummer                    | Vet du ikke personens fødselsnummer? <u>Søk etter fødselsnummer</u>                                                                                                    |    |
| Fødselsnr 🔶 Navn                                   | Adresse     Antall stemmer     Antall stemmer     Antall stem |    |
| ANDERS BACKER-GRØNDAHL                             | DE URTESTIEN 1164 OSLO 2                                                                                                    |    |
| Alle data er obligatorisk for å gå til neste steg. |                                                                                                    |    |
| Forrige                                            | I trinn 2 i veiviseren kan man når som helst trykke på «Lagre»<br>for å sikre at arbeid ikke går tapt. Knappen «Neste» blir først<br>tilgjengelig når alle data i trinn 2 er fylt ut.                                                                                                    | te |

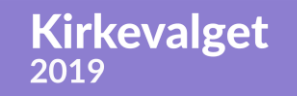

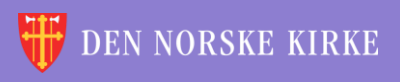

## 3. TILLEGGSOPPLYSNINGER ANTALL GJENVALGTE

Tilleggsopplysningene som skal registreres i trinn 3, har frist for rapportering 1. oktober. Det anbefales likevel at noen felter fylles ut samtidig med trinn 1 og 2. Dette for å få komplett rapport fra valgmodulen når protokollen fra valget skal signeres. «Antall gjenvalgte medlemmer i menighetsrådet» gjengis i denne rapporten.

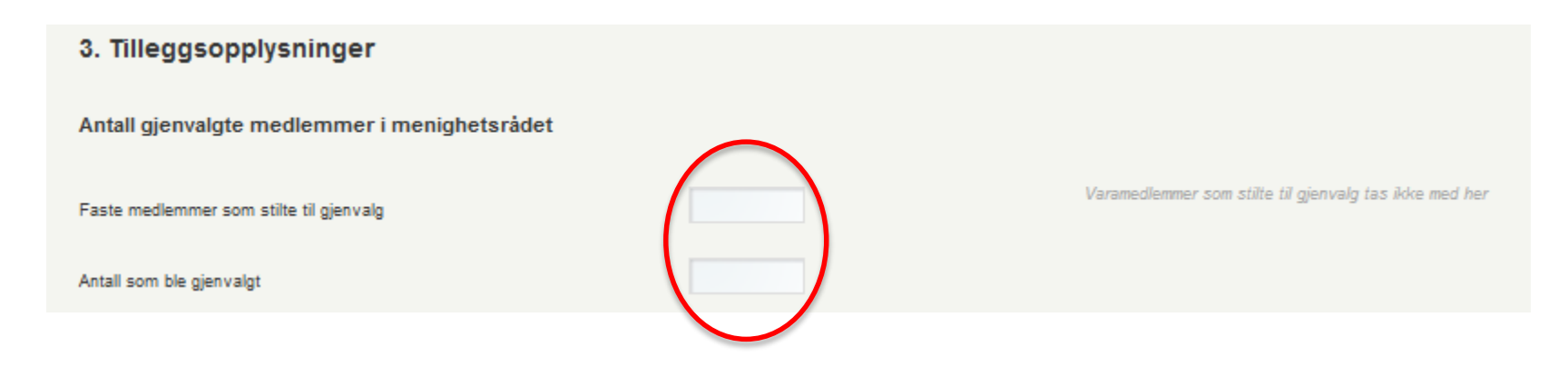

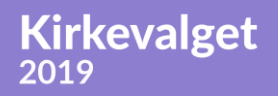

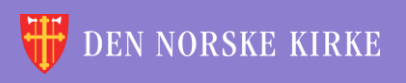

### **3. TILLEGGSOPPLYSNINGER** PRESENTASJON / INFORMASJON TIL VELGERNE

Også delen «Presentasjon / informasjon til velgerne» har tre felter som blir gjengitt i rapporten fra valgmodulen, så også denne delen bør tas samtidig med trinn 1 og 2:

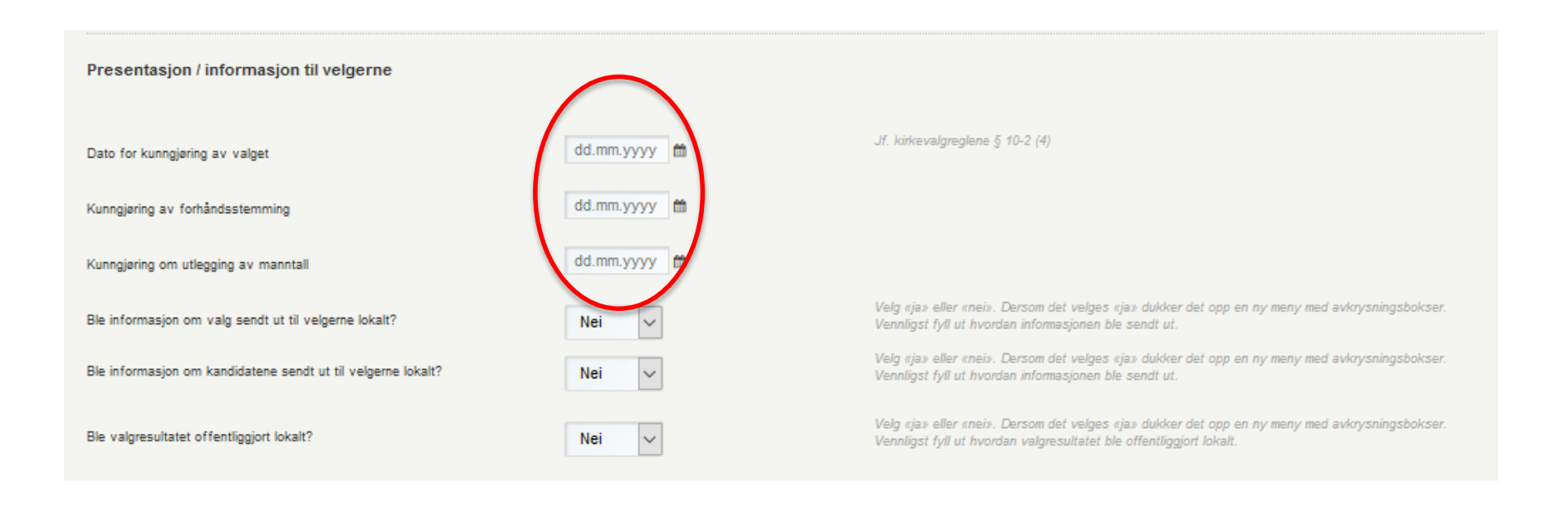

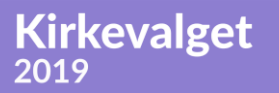

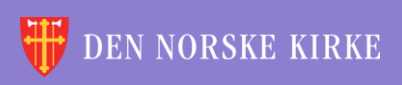

### **3. TILLEGGSOPPLYSNINGER** PRESENTASJON / INFORMASJON TIL VELGERNE FORTS

()

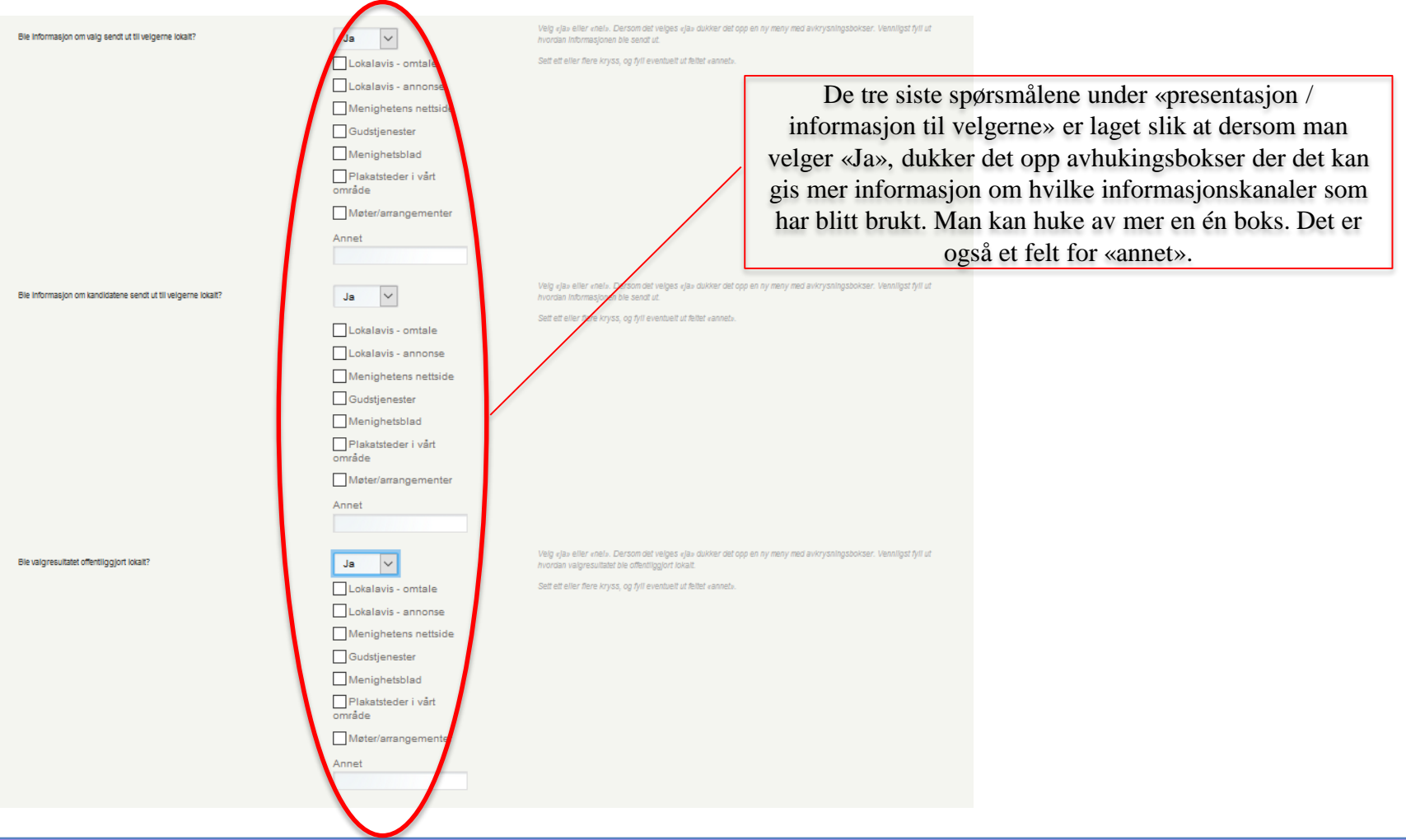

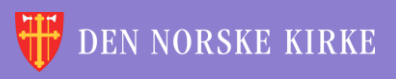

### 3. TILLEGGSOPPLYSNINGER VALGLOKALER

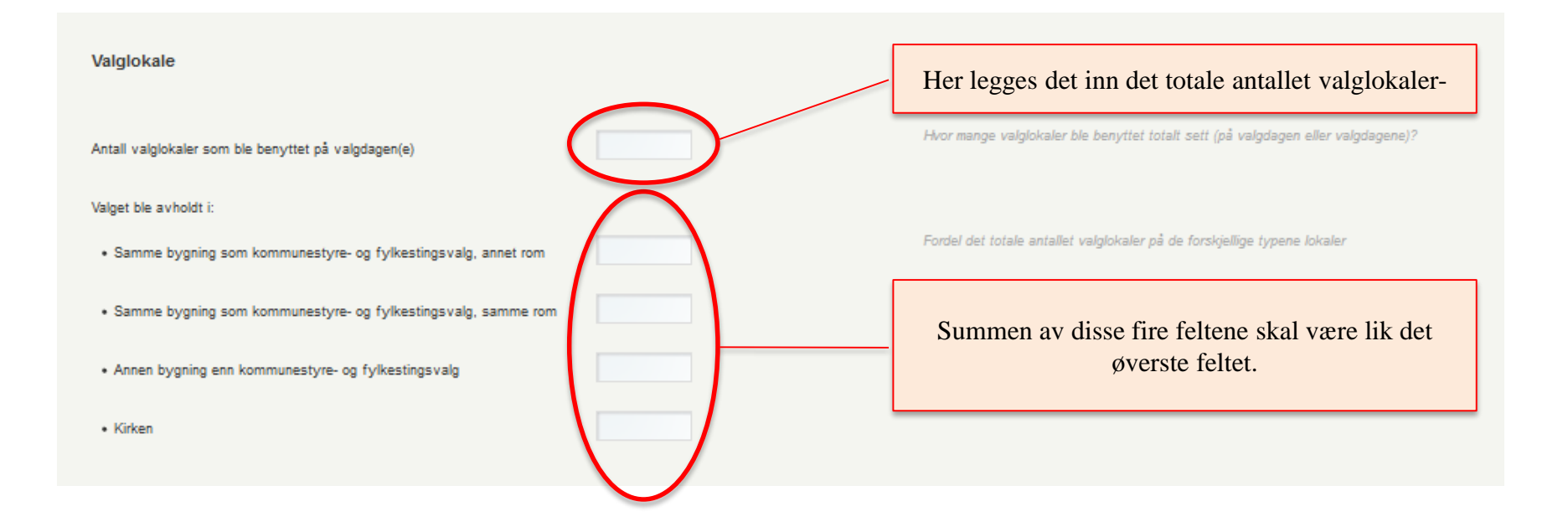

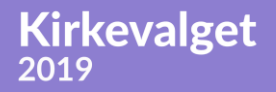

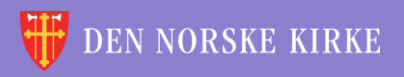

### 3. TILLEGGSOPPLYSNINGER ANDRE SPØRSMÅL

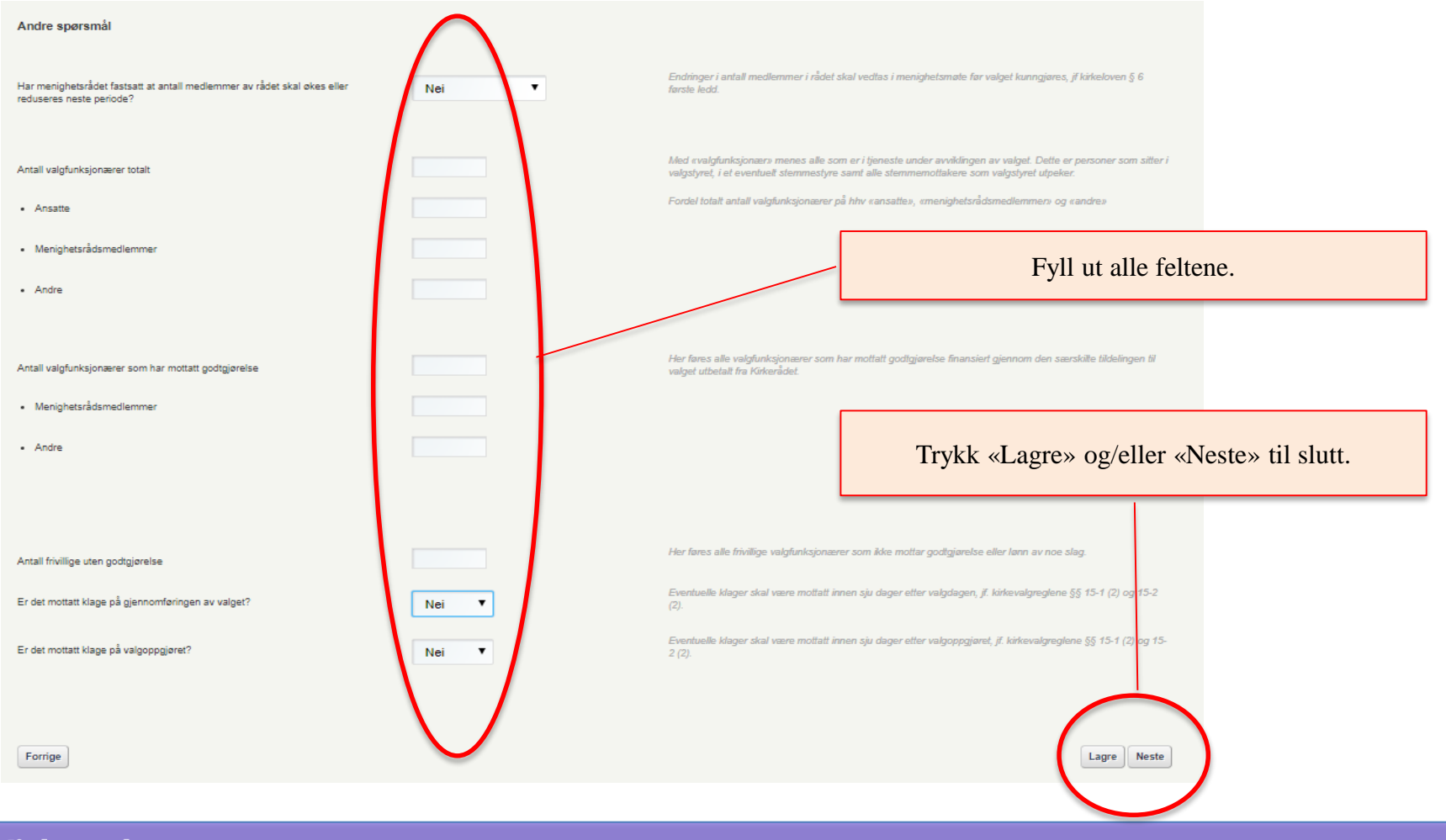

Kirkevalget

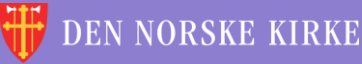

# 4. OPPSUMMERING

Oppsummeringssiden viser alt som er registrert i de første tre trinnene i veiviseren. **NB! Denne** siden viser ikke valgresultat, bare hva som er lagt inn av tall. Valgresultatet finner man i rapporten fra valgmodulen (mer om dette <u>her</u>) og under «<u>resultater og statistikk</u>».

0

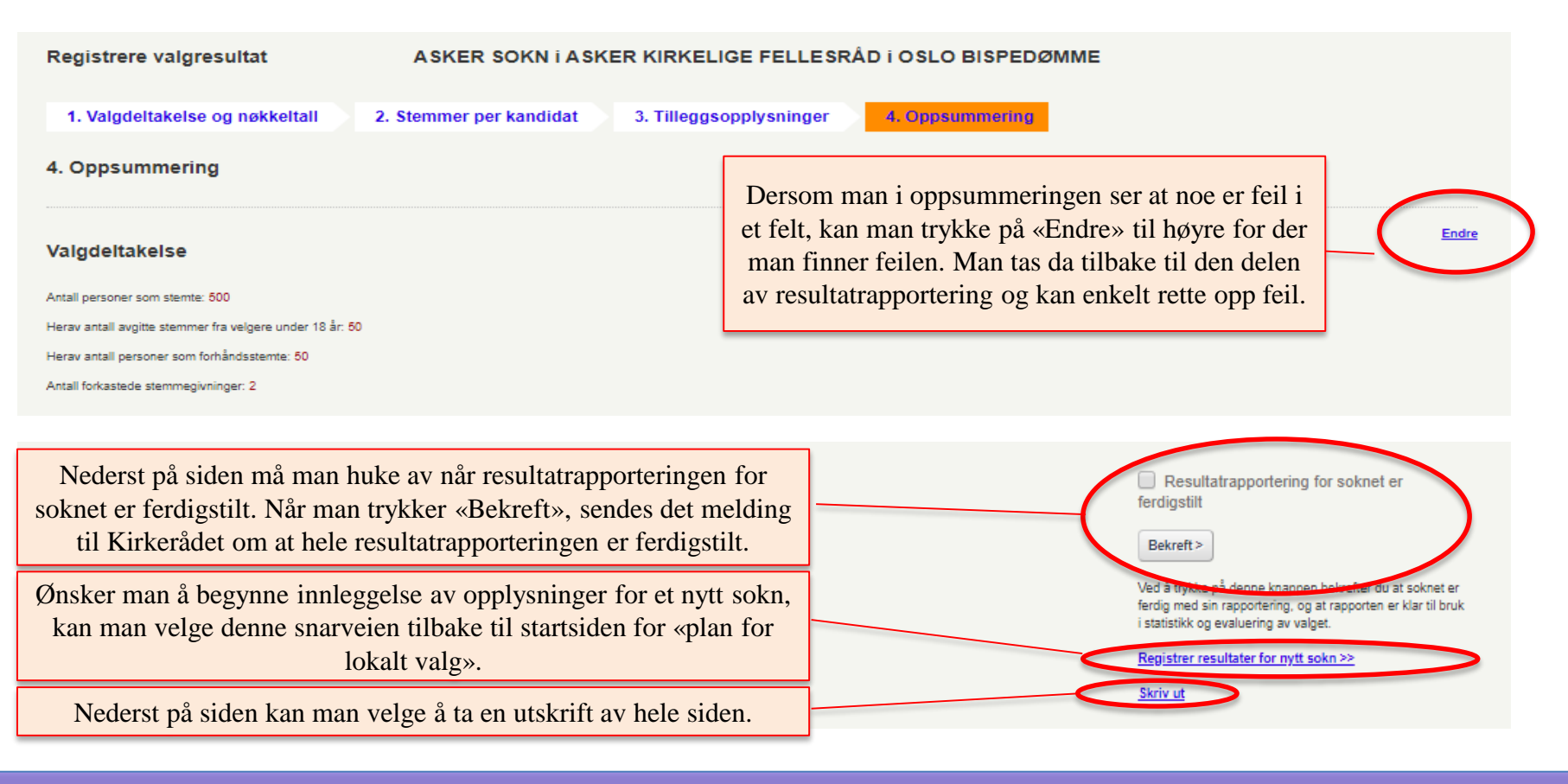

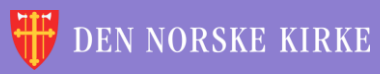

÷ ÷ \* ÷ \* ÷ -÷ 颔 ×. 沃 é 诙 10 Ľ \* V. 11 V. 4 ÷ ÷ ÷ é 沃 沃 諁 -Ľ Ľ 4 V. ÷ \* ÷ \* 沃 X é ЭŘ Ľ Ľ 1 -÷ v. ÷ ÷ <u>\_\_\_\_</u> ÷ 沃 颔 i. ЭŔ 滅 <u>\_\_\_\_</u> V. <u>\_\_\_\_</u> ÷ 滅 ~ ÷ 诙 -÷ ÷ 諁 é é Ľ Ľ Ľ V. \* ÷ -÷ ÷ έW. <u>~</u> ÷ 沃 谖 έW. +V. 4 -\* \* ١. 颔 é ÷ 沃 ÷. ×. **TSKRIF** ER 4 ÷ Ľ 裓 ÷ 44 λ¥, 谀 4 V. 沃 -÷ 滅 \* ÷ ÷ ÷ é ÷. é 裓 -\* //\ ¥ V. ÷ 沃 \* ÷ 滅 C ЭĽ. ÷ 譀 -\* 4 ÷ 颔 ÷ 滅 ÷ + 滅 1 Ľ é 裓 - 11 - 11 - 11 ÷ 滅 4 X ÷ 滅 ÷ 滅 + ×. é Ľ ÷ 颔 -//\ ÷ 滅 \* +é + 沃 1 1 1 諁 Жř. 4 11 ÷ 滅 4 ÷ λ. \* L 1

Q

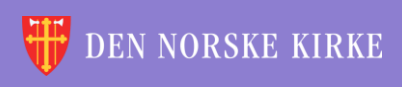

# UTSKRIFTER VELGE SOKN

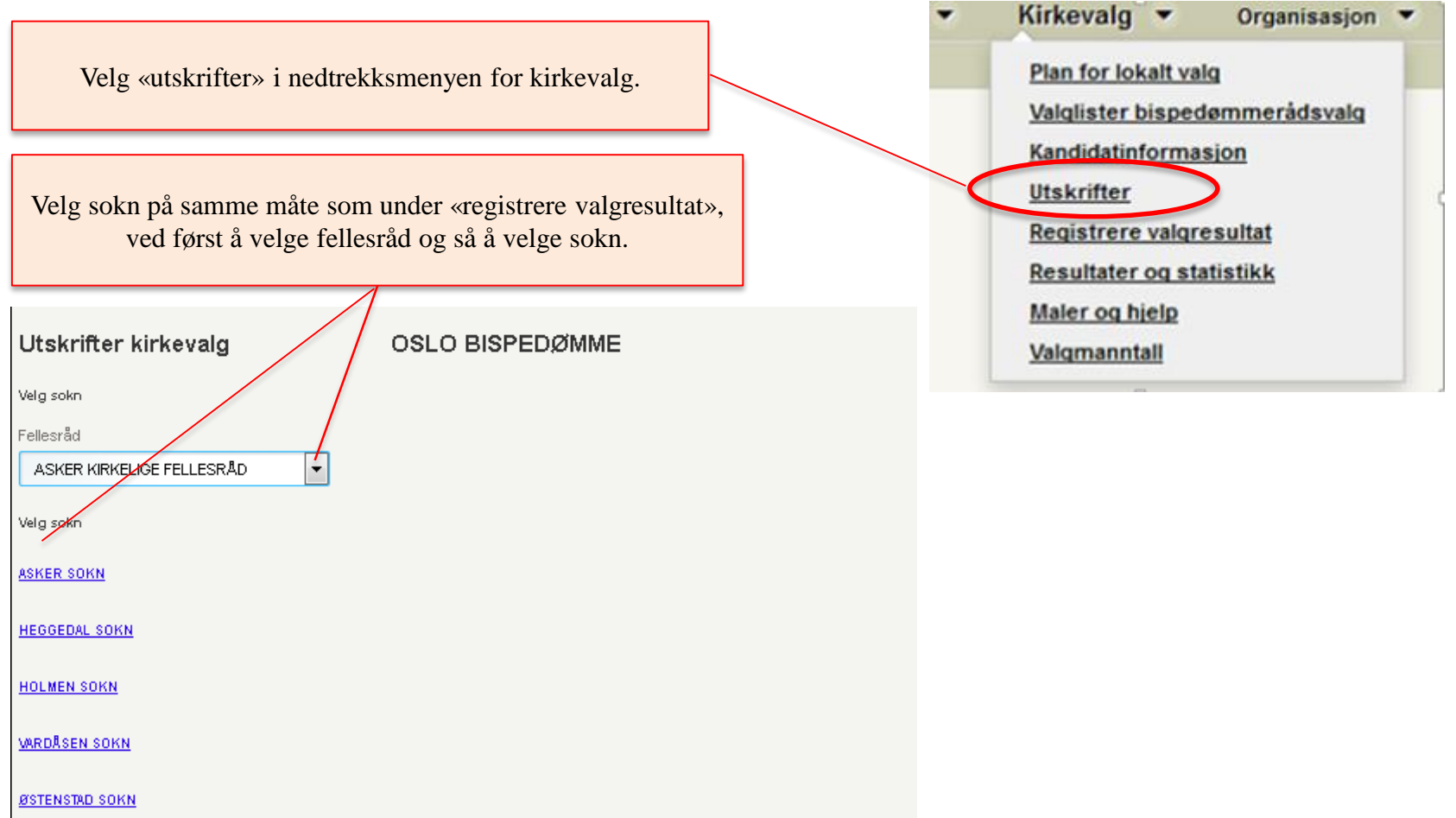

Kirkevalget 2019

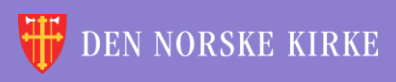

# UTSKRIFTER VELG UTSKRIFT

#### Utskrifter kirkevalg Her finnes alle utskrifter som er nødvendig for å gjennomføre kirkevalget. Utskriftene åpnes i en ny fane i nettleseren. Velg hva du vil skrive ut Bispedømmerådet er ansvarlig for at stemmesedler til bispedømmerådsvalget trykkes opp. Kopi av stemmesedlene kan lastes ned fra <u>www.kirkevalget.no</u>. O Stemmesedler menighetsrådsvalg O Stemmesedler bispedømmerådsvalg Valgmannstallsliste, i alfabetisk rekkefølge Velg ønsket utskrift.. O Valgmannstallsliste, fordelt per stemmekrets Følgeskriv oversending av materiell til valgrådet i bispedømmet. Rapport fra valgmodulen Utskriftene foreligger i begge målformer, og noen foreligger også på nordsamisk. Utskriftene åpnes i en ny fane i nettleseren, Velg språk så ved behov for utskrifter på flere språk/nålformer nå man gå tilbake til første fane og gjøre et nytt valg under «velg språk» og trykke askriv ut». O Bokmål Nynorsk Velg ønsket målform. De alternativ som står i lysere grå skrift, Nordsamisk er ikke tilgjengelige. Sørsamisk Lulesamisk Trykk «Skriv ut». Utskriften åpnes i en ny fane i nettleseren. Skriv ut

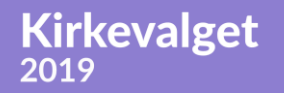

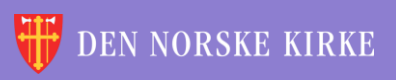

# UTSKRIFTER EKSEMPEL

Forskjellige nettlesere kan oppføre seg forskjellig. Dette eksempelet er fra Firefox, der det er PDF-viser innebygget i nettleseren.

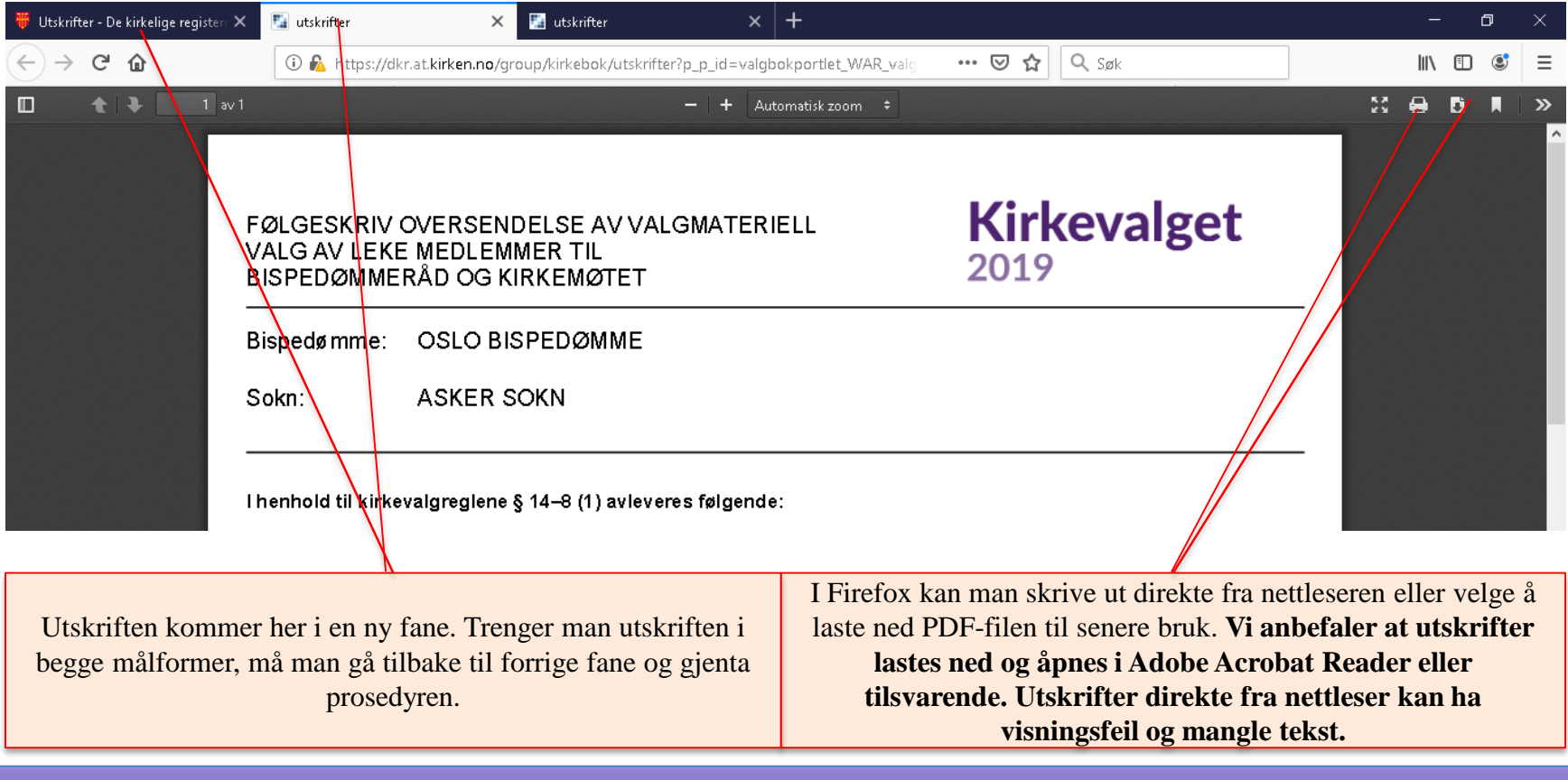

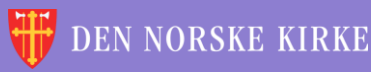

# UTSKRIFTER Følgeskriv oversendelse til bispedømmet

0

| FØLGESKRIV OVERSENDELSE AV VALGMATERIELL<br>VALG AV LEKE MEDLEMMER TIL<br>BISPEDØMMERÅD OG KIRKEMØTET                                                                                                    |                                                                                                    | Kirkevalget |                                                                                                    |  |  |  |
|----------------------------------------------------------------------------------------------------|----------------------------------------------------------------------------------------------------|-------------|----------------------------------------------------------------------------------------------------|--|--|--|
| Bispedømme:                                                                                                    | OSLO BISPEDØMME                                                                                                    |             |                                                                                                    |  |  |  |
| Sokn:                                                                                                    | ASKER SOKN                                                                                                    |             |                                                                                                    |  |  |  |
| litenito id 11 kide<br>1) dre stemmesed                                                                                                    | nangreglene § 14–8 (1) avle vere i <b>ti</b> lgenov.<br>Her, sortert <i>på urette</i> de og rettede og på lister                               |             |                                                                                                    |  |  |  |
| I tråd med rapporter big i ualgmod i kvier fristjende an tall stemmesed kruedlagt<br>An tall blanke stemmesed kr. 2<br>An tall stemmesed krualgstyreter i tuliomikan godkjennes: 2<br>An tall stemmesed krualgstyreter i tuliomikan godkjennes: 2 |                                                                                                    |             | De fleste tall i rapporten fylles inn automatisk med de tallene<br>som er lagt inn i valgmodulen under resultatrapporteringen. |  |  |  |
| An tall retlede stem mesed er till, Nom Inasjonskom Reens likte: 100<br>An tall ve tie de stem mesed ier till, Åpen i tokek likte: 100                                                                                                    |                                                                                                    |             |                                                                                                    |  |  |  |
| An tall rettede :<br>Totaltan tall a                                                                                                    | stemme seder till, Åpen tokekike : 196<br>ugitte stemme r. 500                                                                                 |             | Antall sider for kopi av valgstyrets protokoll, antallet på                                                                    |  |  |  |
| 2)Ale semmegluninger valgsbyrethar torka se t                                                                                                    |                                                                                                    |             | eventuelle klager og antallet sider for kopi av disse må fylles                                                                |  |  |  |
| I trade ed rapporte<br>An tall to rkaste                                                                                                    | i tido ne dirapportering i luaigmod i ke i erifelgen de an tall ibikaste de stemmog Uninger ued Bgt:<br>An tall ibirkaat de stemmeg Uninger: 2 |             | inn manuelt.                                                                                                    |  |  |  |
| 3)Bekrefetavskrifta vætsom er probikollerti tirblindelse med velge t                                                                                                    |                                                                                                    |             |                                                                                                    |  |  |  |
| Signert koplau protokoller ued lagt,an talls kter dylks hin manneth                                                                                                    |                                                                                                    |             |                                                                                                    |  |  |  |
| 4)Koptavinnkomi                                                                                                    | ne klager                                                                                                    |             |                                                                                                    |  |  |  |
| Deteruedlagtkop                                                                                                    | lau antaliklager,antalistier totalt dylks in manne                                                                                             | lý          | Valgstyret må signere følgeskrivet.                                                                                            |  |  |  |
| Signatur fra medie                                                                                                    | mmexe luagstyret                                                                                                    |             |                                                                                                    |  |  |  |

Nate ne le taka i pakkes i god orde i i forsuarity folse glet em tallasje og se i des på i i rrögstbe trygge i de måle så si artsom milig til Valgåde ti OSLO BISPEDØNNE

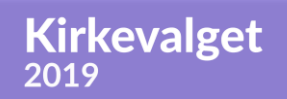

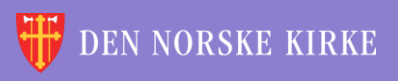

# UTSKRIFTER RAPPORT FRA VALGMODULEN

I rapporten fra valgmodulen fylles alt ut automatisk (rapporten må signeres på siste side). Legg merke til at **det er i denne rapporten at valgresultatet fremkommer slik det blir når sperregrensen er lagt til de rapporterte stemmetall**.

0

Valgresultater

Medlemmer:

| Nr. | Navn            | Antall<br>stemmer | Bostedsadresse                                                                                                    |
|-----|-----------------|-------------------|----------------------------------------------------------------------------------------------------|
| 1   |                 | 540               | I dette eksempelet er det lagt inn at det er avgitt 500<br>stemmer ved valget. Med 5 % sperregrense betyr det a<br>det er dem som har fått 525 stemmer eller flere, som<br>rangeres etter sitt stemmetall. De andre rangeres utfra<br>plassering på valglisten. De fire øverste på listen har<br>kommet over sperregrensen. «Alf» i dette eksempelet<br>fikk færrest stemmer av alle elleve kandidater, men<br>endte likevel på femteplass siden han i utgangpunktet<br>var førstekandidat. «Dagrun» er plassert etter «Alf» sel<br>om hun har flere stemmer. Dette fordi også hun er unde |
| 2   |                 | 535               |                                                                                                    |
| 3   | RANNVEIG FORMED | 530               |                                                                                                    |
| 4   | TONE DETEND     | 525               |                                                                                                    |
| 5   | ALF TOTAL DOWN  | 500               |                                                                                                    |
| 6   | DAGRUN          | 505               | sperregrensen samtidig som hun var plassert under<br>«Alf» på valglisten.                                                                                                    |

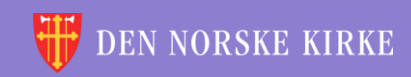

# RESULTATER OG STATISTIKK

Valgresultatet vises i rapporten fra valgmodulen som tas ut i forbindelse med protokolleringen av valget. Hvis man ellers ønsker å finne valgresultatet, ligger dette også under «Resultater og statistikk». Man velger da fellesråd og så aktuelt sokn. Man får da opp en rapport som viser personer i nytt menighetsråd, valgdeltakelse, stemmer per kandidat og tilleggsopplysninger.

Kirkevalget

2019

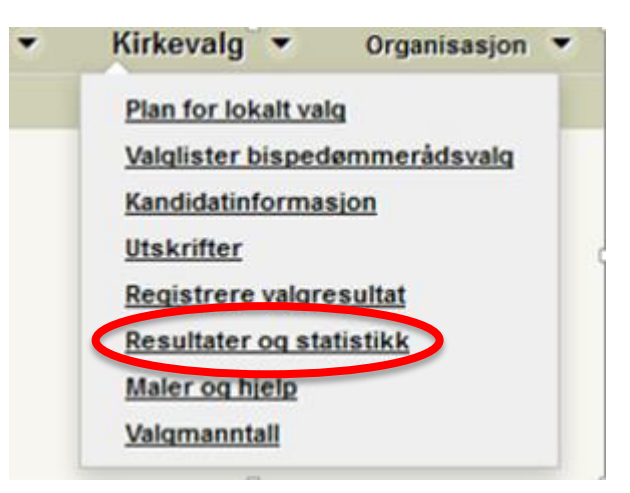

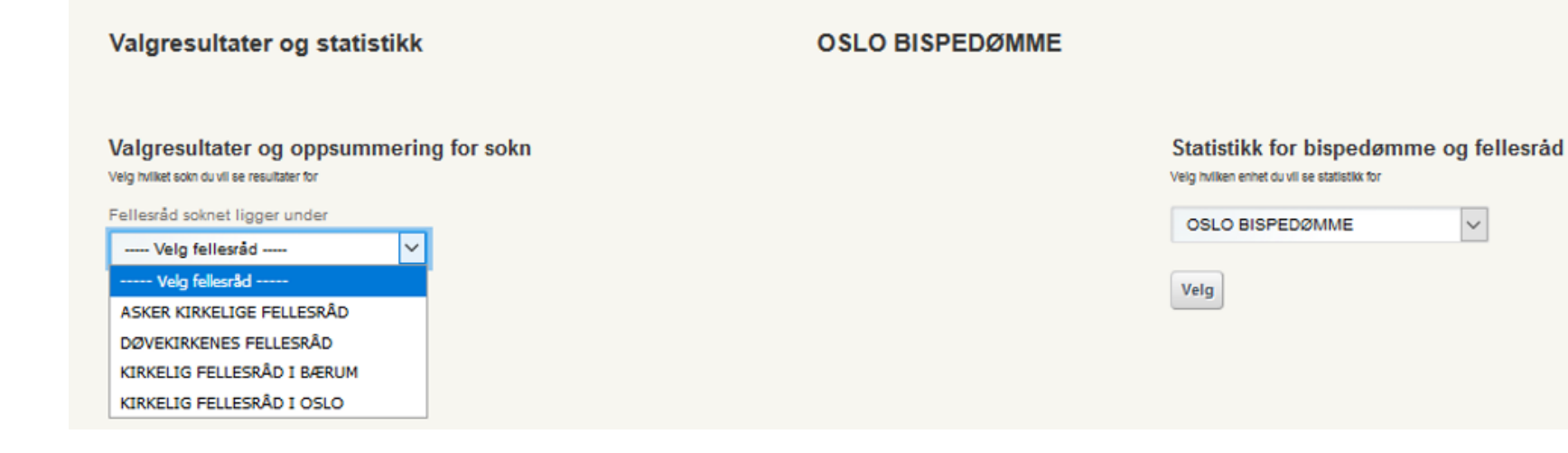

🐺 DEN NORSKE KIRKE

÷ V. ÷ \* ÷ \* ÷ 诙 -÷ 颔 ×. 沃 é 100 \* V. 11 Ľ 4 ÷ ÷ ÷ × V. 滅 沃 諁 ÷. V. Ľ Ľ 4 V. ÷ 沃 +~ X ЭŘ Ľ Ľ -v. ÷ ÷ <u>\_\_\_\_</u> ÷ 沃 ÷ 颔 ×. ЭŔ ЭR 滅 <u>\_\_\_\_</u> V. \* ÷ 滅 ~ ÷ 诙 -+ ÷ 颔 é é Ľ Ľ V. V. 滅 \* ÷ -÷ ÷ ž \* ÷ 谖 韺 Ľ -\* \* ١. ÷ 颔 ÷ 谖 ÷ ž ×. × 4 <u>\_</u> ÷ KKE TII 颔 Ľ 诙 ίW. ÷ ÷ 44 滅 -滅 ÷ 滅 V. 滅 4 ÷ 沃 \* ÷ ÷ ÷ ÷. × é 滅 4 -/// \* V. ÷ 沃 \* +滅 é έœ, ÷ žŔ é é 4 -Ľ \* ÷ 颔 ÷ 滅 ÷ + 滅 ×. ×. 裓 - 11 - /1\ - 11 - 11 ÷ 滅 X ÷ 滅 ÷ 滅 + ×. × Ľ V. ÷ 颔 -//\ +滅 \* ++ 滅 ×. 1 1 諁 Э¥ 4 111 ÷ 滅 4 ÷ 滅 \* λų. × × L 1 <u>X...</u>

Q

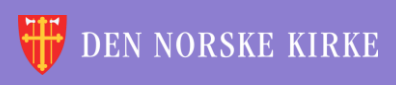